## 110學年度第一學期 建中自主學習系統 家長帳號功能說明 (高一& 高二)

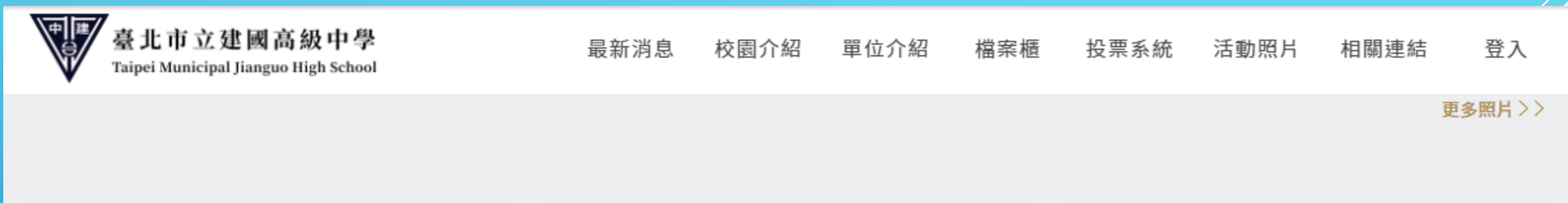

| 學生專區       | 教師專區       | 升學專區        |
|------------|------------|-------------|
| 武漢肺炎防疫專區   | WebITR差勤系統 | 多元升學        |
| 新校務行政系統    | 舊版場地借用管理系統 | 生涯資訊站       |
| moodle教學平台 | 臺北市教師在職研習網 | 資優班入班鑑定     |
| 夢駝林        | 全國教師在職進修網  | 科學班入班鑑定     |
| 獎學金專區      | 人運用自貝      | 技專校院招生策進總會  |
| 更多 長美王     |            | <b>焸下市夕</b> |
| 学          | 上寺回・討      | 进了史3…       |

| ·····································              | 分機   公務信箱   行事曆   設備報修 | 設備借用 捐款募款專 | 區 中文 English 日 | 本語 Deutsch | ۹  |
|----------------------------------------------------|------------------------|------------|----------------|------------|----|
| 臺北市立建國高級中學<br>Taipei Municipal Jianguo High School | 最新消息 校園介紹              | 單位介紹 檔案櫃   | 投票系統 活動照片      | 相關連結       | 登入 |
| 學生專區                                               |                        |            |                |            |    |
| 武漢肺炎防疫專區                                           | 新校務行政系統                |            | moodle教學平台     |            |    |
|                                                    |                        |            |                |            |    |
| 夢駝林                                                | 獎學金專區                  | (          | 駝客展圖           |            |    |
|                                                    |                        |            | $\sim$         |            |    |
| 臺北市學生學習歷程檔案系統                                      | 就學貸款專區                 |            | 中小學國際教育資       | 訊網         |    |
|                                                    | m L >PP                |            |                |            |    |
| 圖書館館藏查詢                                            | 黑白彩美                   | 「別名        | く安心意思成功理解      |            |    |
|                                                    |                        |            |                |            |    |

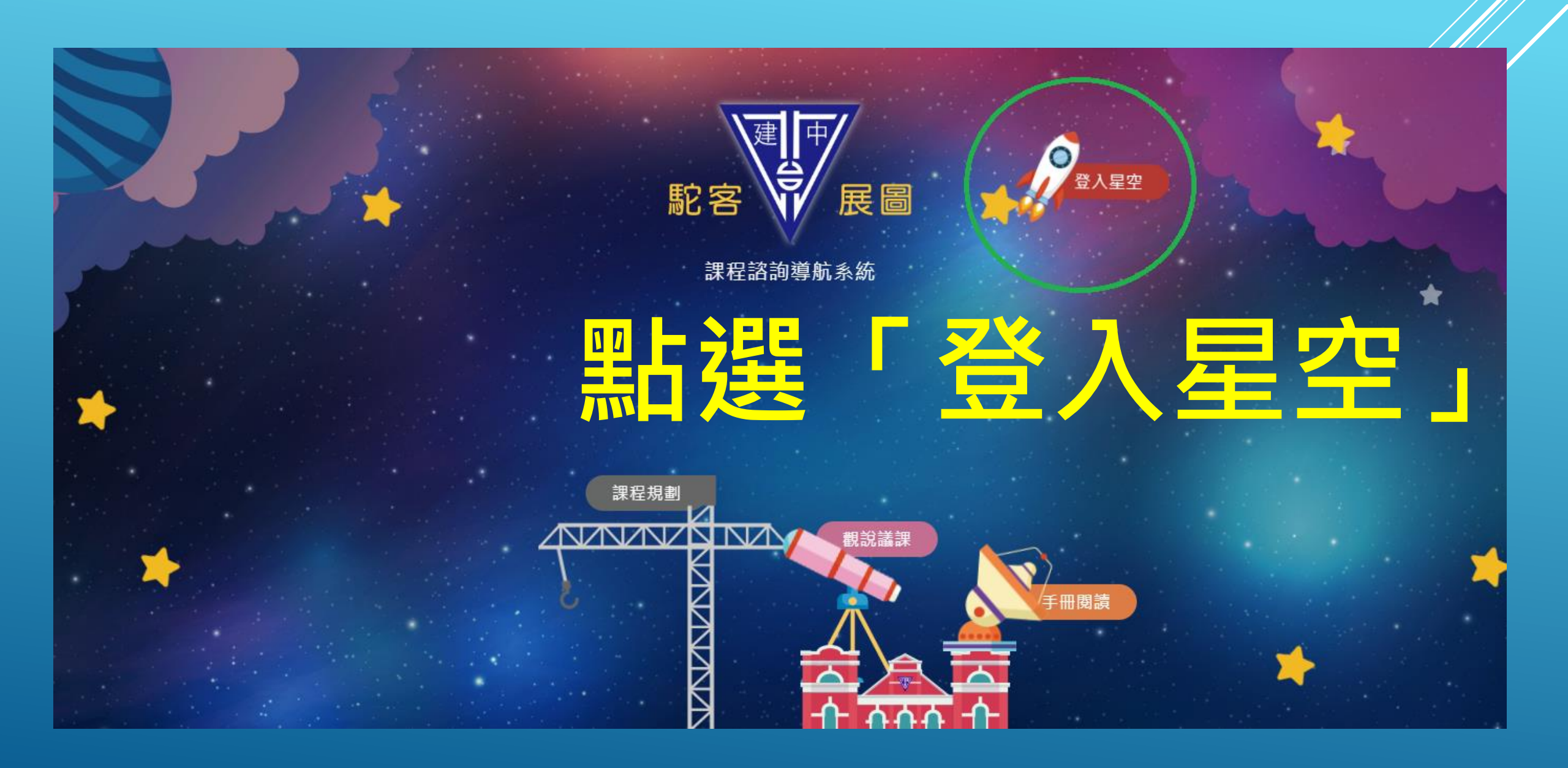

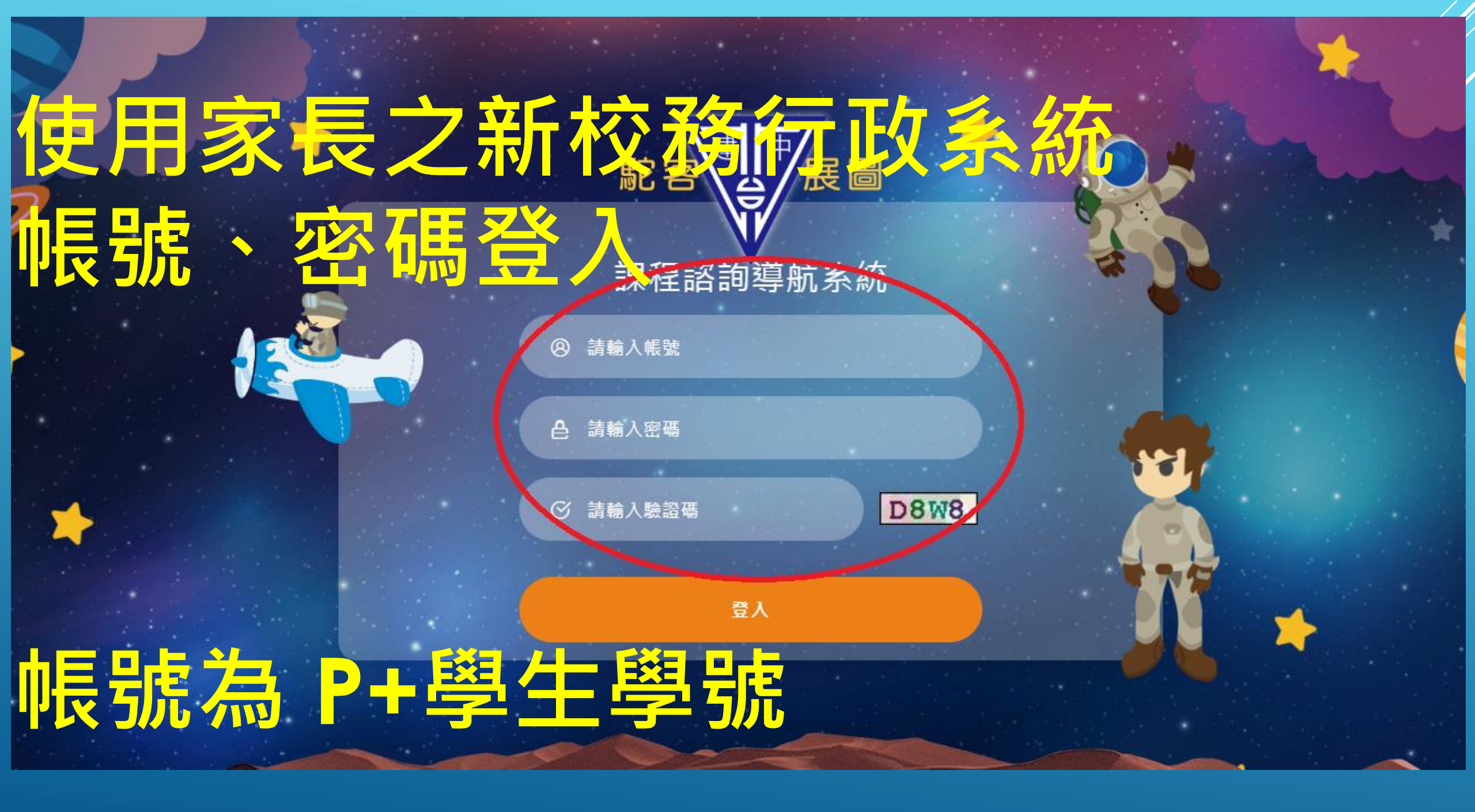

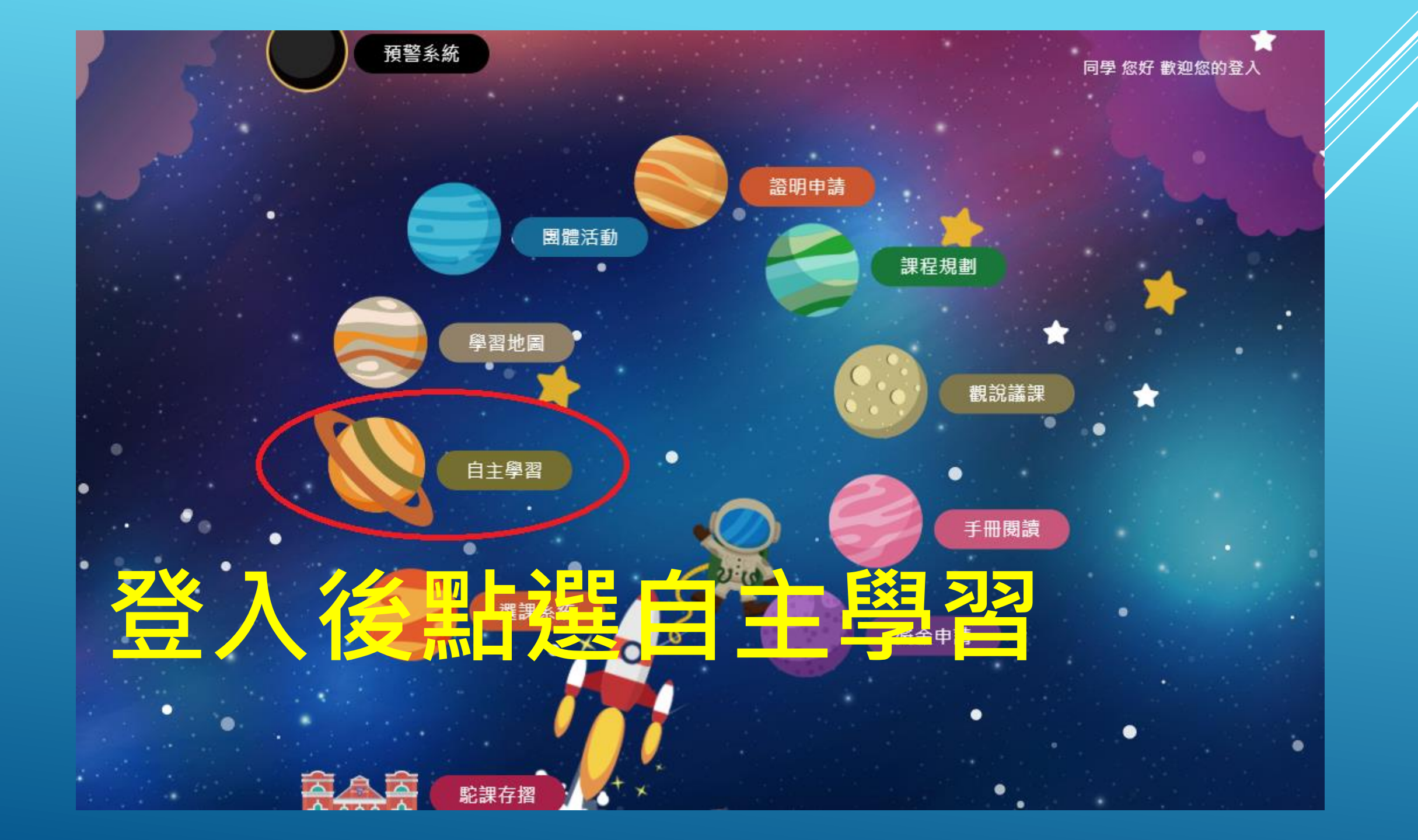

![](_page_6_Figure_0.jpeg)

![](_page_7_Picture_0.jpeg)

![](_page_8_Figure_0.jpeg)

| 可於  | 「計書言       | ■ ● ● ● ● ■ ■ ■ ■ ■ ■ ■ ■ ■ ■ ■ ■ ■ ■ ■                              | ● 項 □ ,自 然科 學 争夺     藝術領<br>, 科技領 和 (生活利 赢 () ▼ (1科技) □ 8.健康     | 54.體章 □9.其他                         |
|-----|------------|----------------------------------------------------------------------|------------------------------------------------------------------|-------------------------------------|
| 針對  | 學生自3       | 自學型態<br>日本文書習 2 年末日<br>二、更 刀分材                                       | <b>畫表達意</b>                                                      | 見。                                  |
|     |            | <ol> <li>1.「戰力分析」請詳實填寫,不可空白。</li> <li>2.系統鎖定後,請稍待指導教師審核。若</li> </ol> | 系統將於110/03/04 00:00鎖定「戰力分析<br>審核未通過,可請指導教師將本項列為「很<br>Strength 優勢 | f」之所有項目。<br>専修正項目」方可修改。<br>Weakness |
|     |            | 内部因素<br>(自己條件)                                                       | Strength Bese                                                    | WEakiiess                           |
| 可選擇 | 同意:        | 外部因素<br>(環 <u>境</u> 資源)                                              |                                                                  |                                     |
| 或者選 | 握其他 (      | <mark>家長意見</mark><br>○同意孩子的自主學習計畫說明<br>○其他                           |                                                                  |                                     |
| 亚미表 | <b>産貨性</b> | 指道教師蜜核                                                               | 存檔                                                               |                                     |
| 息兄。 |            | ○待修正<br>待修正項目:□自主學習經歷□計畫語<br>○審核通過                                   | 說明□戰力分析                                                          |                                     |

![](_page_10_Picture_0.jpeg)